## Conexión de padres

QParentConnection es una aplicación basad en la web que permite a los padres mantenerse informados y comprometidos con la educación de sus hijos. ¡Usando un PIN y una contraseña confidencial, los padres pueden ahora volver a inscribir a sus hijos en el Distrito Escolar de Ontario-Montclair para el año escolar 2020/2021!

**PIN:** 

## **CONTRASENA TEMPORAL:**

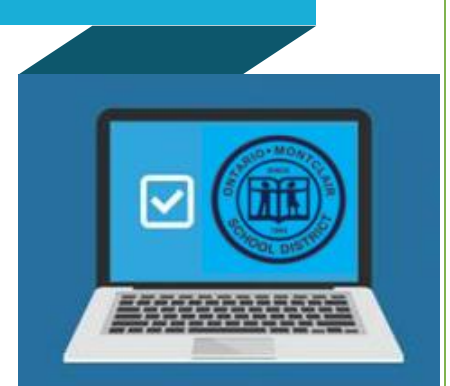

| Pa                                                                                                    | so 1. Acceso a la QParentConnection en una <u>co</u>                                                                                   | mputad                                                                                                    | ora                 |                                                        |                                                                                  |                 |  |
|----------------------------------------------------------------------------------------------------|----------------------------------------------------------------------------------------------------|----------------------------------------------------------------------------------------------------|---------------------|--------------------------------------------------------|----------------------------------------------------------------------------------|-----------------|--|
| Ingrese parentconnect.omsd.net en la barra de direcciones del navegador de Internet.                                              |                                                                                                    |                                                                                                    |                     |                                                        |                                                                                  |                 |  |
|                                                                                                    | Ingrese su <b>PIN</b> único y su contraseña temporal.                                                                                  |                                                                                                    |                     | ParentConnection Login                                 |                                                                                  |                 |  |
|                                                                                                    | Si olvido su PIN y contraseña, podemos enviárselo<br>por correo electrónico haciendo clic en<br><u>Need Your Login Information?</u>    | Puede recuperar<br>su contraseña, al<br>hacer clic en <u>Need</u><br><u>Your Login</u><br><u>Information?</u> |                     | PIN: ######<br>Password: ••••••<br>Log In<br>••••••••  |                                                                                  | Log In          |  |
|                                                                                                    | Oprima <b>Log In</b> .                                                                                                    |                                                                                                    |                     |                                                        |                                                                                  |                 |  |
|                                                                                                    | Oprima <b>My Account</b> (ubicado en la parte superior der de la pantalla).                                                            | echa                                                                                                    | My Account          | Email Notifications                                    | <u>Help</u>   <u>About</u>                                                       | <u>Sign Out</u> |  |
|                                                                                                    |                                                                                                    |                                                                                                    | Note: Enter your cu | irrent password for authe                              | ntication to make any ch                                                         | langes.         |  |
| Para cambiar su contraseña temporal y actualizar su dirección<br>de correo electrónico                                            |                                                                                                    |                                                                                                    | Current Password:   |                                                        |                                                                                  |                 |  |
|                                                                                                    | Ingrese su <b>Contraseña actual</b> (contraseña temporal).                                                                             | New Passw<br>Confirm Passw                                                                                    |                     | ord: •••••<br>ord: •••••                               |                                                                                  |                 |  |
|                                                                                                    | Ingrese su dirección de correo electrónico.                                                                                            | ese su dirección de correo electrónico.                                                                       |                     | NOTE: New password must contain at least 5 characters. |                                                                                  |                 |  |
|                                                                                                    | rrese su <b>Nueva contraseña.</b>                                                                                                    |                                                                                                    | Submit Back         |                                                        |                                                                                  |                 |  |
|                                                                                                    | Vuela a ingresar su Nueva contraseña en espacio para Confirmar la contraseña.                                                          |                                                                                                    |                     |                                                        |                                                                                  |                 |  |
|                                                                                                    | Haga clic en <b>Submit</b> .                                                                                                    |                                                                                                    |                     |                                                        |                                                                                  |                 |  |
| El mensaje Updates Complete aparecerá brevemente en verde si la información fue enviada correctamente. Haga clic en <b>back</b> . |                                                                                                    |                                                                                                    |                     |                                                        |                                                                                  |                 |  |
|                                                                                                    |                                                                                                    |                                                                                                    | Update              | es Complet                                             | e                                                                                |                 |  |
|                                                                                                    |                                                                                                    |                                                                                                    | Subr                | nit Back                                               |                                                                                  |                 |  |
| Paso 2. Actualización de contactos                                                                                                |                                                                                                    |                                                                                                    |                     |                                                        |                                                                                  |                 |  |
| Clic en <b>Re-Enrollment</b> (ubicado en la parte superior derecha de la pantalla)                                                |                                                                                                    |                                                                                                    |                     |                                                        |                                                                                  |                 |  |
|                                                                                                    |                                                                                                    |                                                                                                    |                     |                                                        |                                                                                  |                 |  |
| View In Spanish Re-Enrollment My Account   Help   About   Sign Out                                                                |                                                                                                    |                                                                                                    |                     |                                                        |                                                                                  |                 |  |
| La pantalla se abre a una lista que incluye botones "Edit" en el lado derecho para usted y sus estudiantes.                       |                                                                                                    |                                                                                                    |                     |                                                        |                                                                                  |                 |  |
| Pi<br>vi<br>el<br>d                                                                                                    | ara aumentar las áreas de<br>isualización, haga clic en<br>isigno de más (+) al lado<br>los datos que desea<br>A Step 1 - Demographics |                                                                                                    | → Re-Enrollment     | Incomplete Edit 🗲                                      | Haga clic en e <b>ditar</b> y<br>complete su cuestionar<br>de demografía y hogar | io              |  |

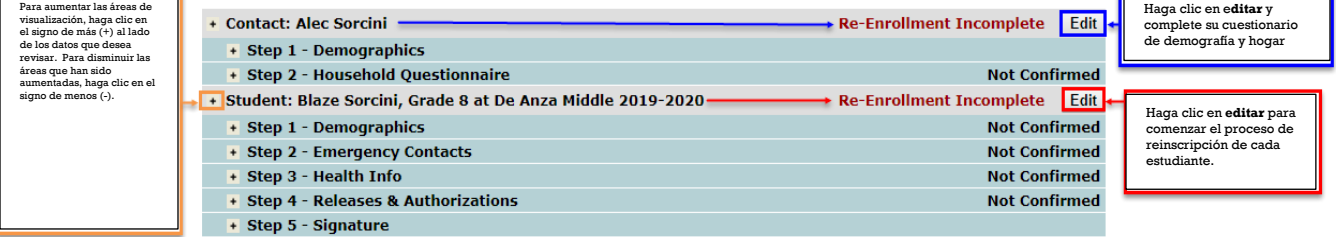

Para actualizar su demografía y el cuestionario del hogar

- $\hfill\square$  haga clic en **Edit** en el mismo renglón que su nombre.
- Paso 1 Se abre la pantalla de Demographics. Actualice su información. Haga clic en Submit para avanzar al Paso 2.
- Paso 2 Se abre la pantalla de cuestionario del hogar (Household Questionnaire). Complete los Pasos 1-3 en esta página.
- □ Haga clic en la **casilla** "Yo declaro que esta información está completa y correcta, a mi leal saber y entender."
- $\Box$  Haga clic en **Submit**.

## Paso 3. Proceso para reinscripción de estudiantes

Para reinscribir a su estudiante

- □ Haga clic en **Edit** en el mismo renglón que el del nombre de su estudiante. Se abre la pantalla mostrando un menú con los pasos 1-5. Por cada paso, tiene que:
  - Leer todos los formularios cuidadosamente.
  - Llenar los espacios requeridos.
  - **Confirmar** que cada página está completa marcando la casilla, "Yo declaro que esta información está completa y correcta, a mi leal saber y entender."
  - Enviar cada página para avanzar al siguiente paso.
  - Firmar electrónicamente y enviar la inscripción ya completada.

Para empezar:

- □ Paso 1 Pantalla Demographics: **Actualice** la información del estudiante.
- □ haga clic en la **casilla** "Yo declaro que esta información es completa y correcta, a mi leal saber y entender."
- □ Haga clic en **Submit** para avanzar al Paso 2.
- Paso 2 Se abre la pantalla de Contactos de emergencia. Aquí puede agregar, editar o borrar la información de contactos de emergencia.

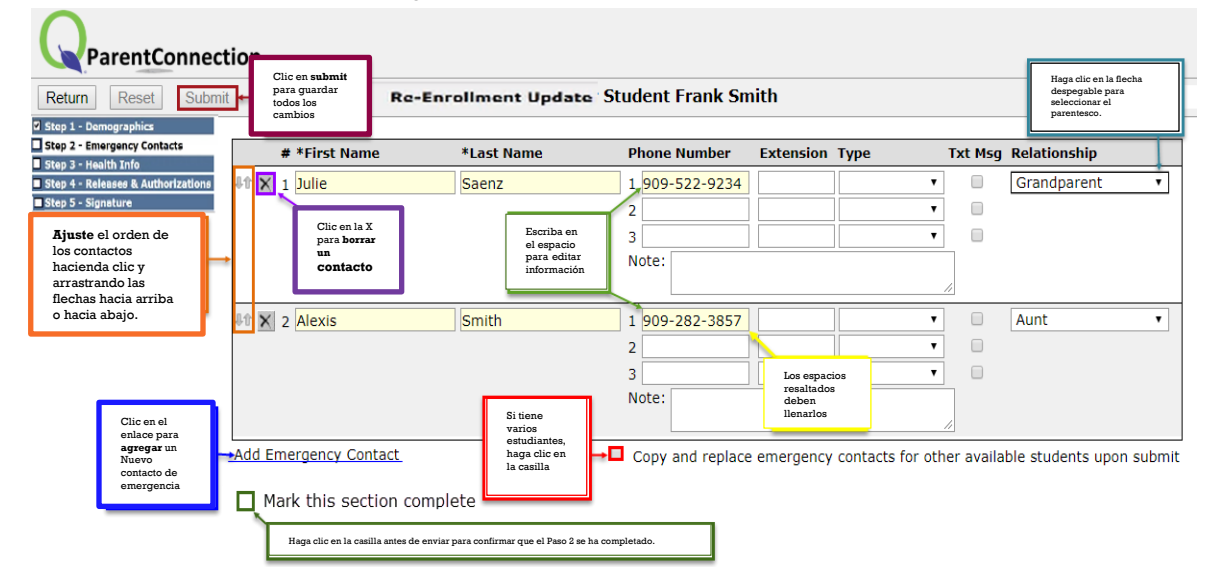

- □ Haga clic en la **casilla** "Yo declaro que esta información está completa y correcta, a mi leal saber y entender."
- □ Haga clic en **Submit** para avanzar al Paso 3.

decir "Confirmed."

- Complete el Paso 3 y avance al siguiente paso hasta que todas las casillas hayan sido marcadas que están completas.
- 🗆 **Firme** electrónicamente la inscripción para volver a la ventana Revisión de reinscripción. Ahora debe
  - Step 1 Demographics
  - + Step 2 Emergency Contacts
  - + Step 3 Health Info
  - Step 4 Releases & Authorizations
  - 🔸 Step 5 Signature
- completa una vez que envía su firma electrónica y que <u>todos</u> los pasos han sido confirmados.

La reinscripción está

Confirmed 4/30/2019 12:15:38 PM by Alec Sorcini Confirmed 4/30/2019 12:48:37 PM by Alec Sorcini Confirmed 4/30/2019 12:47:43 PM by Alec Sorcini Confirmed 4/30/2019 12:48:12 PM by Alec Sorcini :Confirmed 4/30/2019 12:47:43 PM by Alec Sorcini